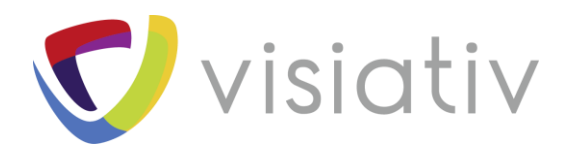

# Comment accéder à la licence temporaire

# **SOLIDWORKS PREMIUM SEK**

Visiativ Enterprise Solutions (Switzerland) SA SA au capital de 100 000 CHF - N° registre : CH-036.3.043.196-4 - N° TVA-CHE-114.553.694 TVA

www.visiativ-industry.ch

Chemin des Vergers 4 2520 La Neuveville Suisse Tél. : +41(0) 32 752 46 00 Fax : +41(0) 32 752 46 06 Implantations du groupe Visiativ :

FRANCE : Avignon-Bordeaux-Bourges-Grenoble-Lille-Lorient-Lyon-Marseille-Nantes-Paris-Rouen-Strasbourg-Toulouse / ANGLETERRE : Cambridge-Londres Nottingham / BRESIL : Sao Paulo / CANADA : Montréal / MAROC : Casablanca / SUISSE : Bâle-Berne-Lucerne-Neuchâtel-Zurich / USA : Houston

© Visiativ, toute reproduction partielle ou complète est interdite sans autorisation

www.visiativ.com

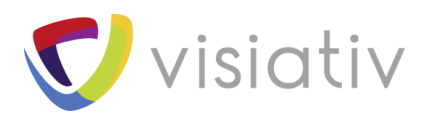

## **TABLE DES MATIERES**

| 1 | Pré-requis                     | 3 |
|---|--------------------------------|---|
| 2 | Accès AU TELECHARGEMENT        | 3 |
| 3 | Téléchargement et Installation | 5 |

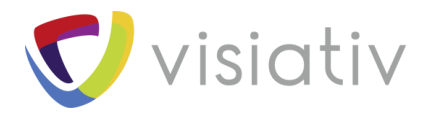

# **1 PRE-REQUIS**

Avant de faire l'installation de cette licence, vous devez désinstaller la version Solidworks que vous avez actuellement sur votre machine.

La désinstallation s'effectue à partir de Panneau de configuration > programmes > Clic droit sur Solidworks > Désinstaller.

Pour l'installation de la nouvelle version, les préconisations de réussite sont toujours les mêmes :

- Télécharger et dézipper le dossier en local sur votre machine, dans un dossier c:\sworks2019 par exemple
- Avoir désactiver sur la machine les paramètres de contrôle de compte utilisateurs- UAC (rebooter après avoir modifié)
- Etre logué en administrateur local
- Avoir désactivé antivirus et Firewall
- Lancer le setup en faisant un clic droit dessus « exécuter en tant qu'administrateur »

## **2** ACCES AU TELECHARGEMENT

Allez sur le site <u>www.solidworks.com/SEK</u>

#### Remplir le formulaire comme indiqué ci-dessous :

| me > Industries > Education                             |                                                                                                    | ■ +33 (0)1 61 62 35 10 (FRANCE)<br>+1-781-810-5011 (USA)                                                                                            |  |  |  |
|---------------------------------------------------------|----------------------------------------------------------------------------------------------------|----------------------------------------------------------------------------------------------------|--|--|--|
| Education<br>Educators<br>Students                      | SOLIDWORKS Community Download Instructions<br>Download instructions for qualified educators, makers, hobbyists, military, students and<br>sponsored organizations. |                                                                                                    |  |  |  |
| Researchers<br>High Tech - Electronics<br>Life Sciences | Please enter your information in the fields below - all f<br>address. Download instructions and licensing serial nu                                                | ields required. Please enter accurate information, including email<br>mber will be emailed to the address you provide.                              |  |  |  |
| Industrial Equipment                                    | Please refer to DS SOLIDWORKS Corp.'s privacy policy                                                                                                    | policy link below regarding how your data will be used.<br>Le numéro de série est indiqué dans le<br>prochain chapitre.<br>Cliauez bien sur YES/OUI |  |  |  |
|                                                         | English                                                                                                    | . Yes: • No:                                                                                                    |  |  |  |
|                                                         | If No, please enter SDK-ID, SEK-ID, or Trial Code:                                                                                                    | xSEK12                                                                                                    |  |  |  |
|                                                         | Email Address:                                                                                                    | Indiquez votre adresse mail valide                                                                                                    |  |  |  |
|                                                         | Please Select one of the following: Student                                                                                                    | ▼ Sélectionner STUDENT                                                                                                    |  |  |  |
|                                                         | 🕒 Print 🛛 Email                                                                                                    |                                                                                                    |  |  |  |

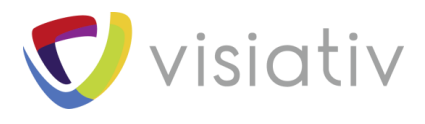

#### Même chose en français

| Français 🔻                                                          |                |
|---------------------------------------------------------------------|----------------|
| *I already have a Serial Number that starts with 9020: Yes: 💿 No: 🔵 |                |
| *If No, please enter SDK-ID, SEK-ID, or Trial Code: XSEK12          |                |
| Version: 2019-2020 🔻                                                |                |
| Adresse e-mail:                                                     |                |
| Please Select one of the following: Student                         |                |
| Demande de téléchargement                                           |                |
| 🗄 Imprimer 🛛 🖾 Envoyer par email                                    |                |
|                                                                     |                |
| Cliquez sur le bouton Request Download / Demande de téléchar        | pour continuer |

La page suivante indique les conditions d'utilisation et d'éligibilité que vous devez valider en français ou en anglais.

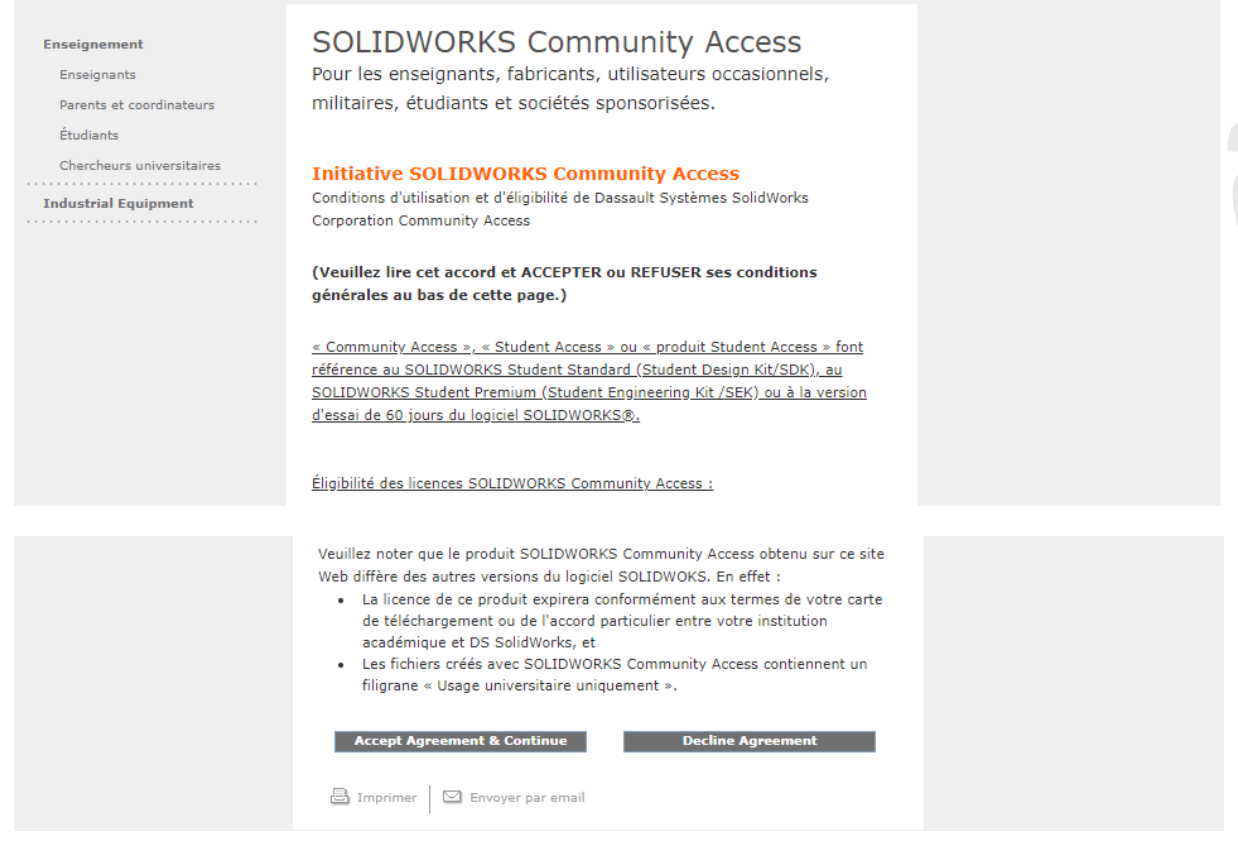

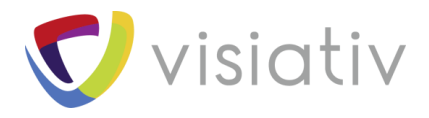

Vous devez cliquer dans les deux cas sur Accept Agreement & Continue pour accéder au téléchargement.

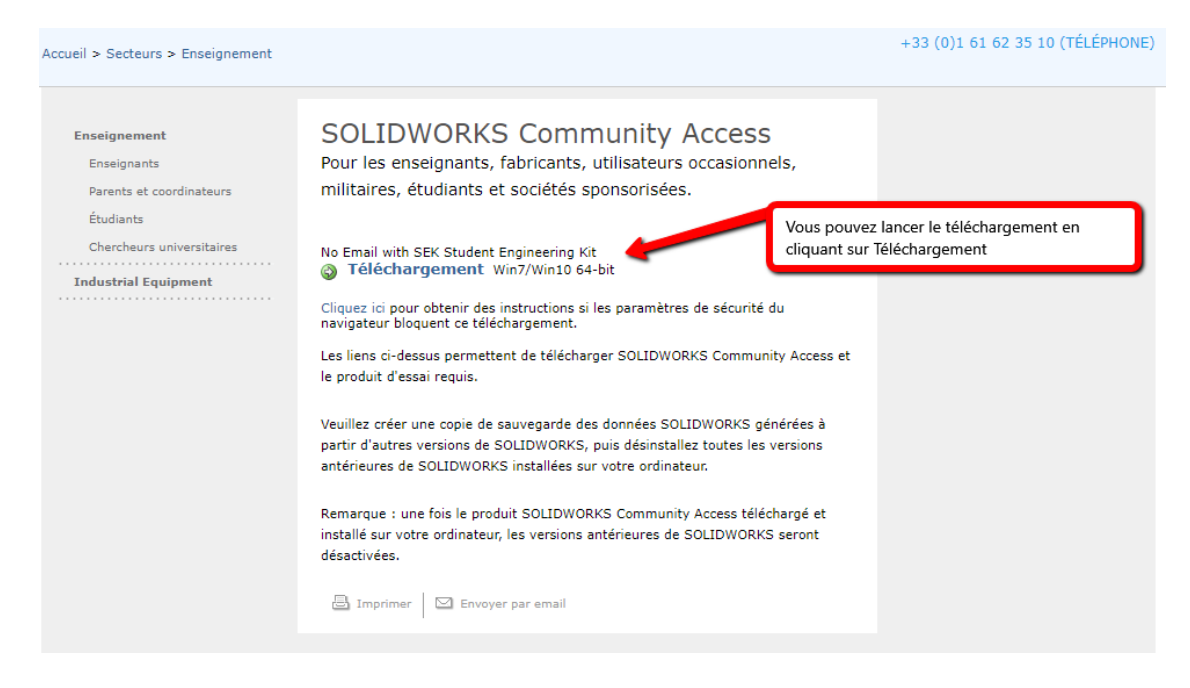

Le téléchargement du fichier **SolidworksSetup.exe** se lance, il ne fait que 28 Mo, ce n'est que le setup pour lancer le téléchargement complet du logiciel.

### **3 TELECHARGEMENT ET INSTALLATION**

Cliquer sur le fichier **SolidworksSetup.exe**, c'est un fichier ZIP qui va demander d'être extrait, si vous voyez la fenêtre de gauche cliquer sur Exécuter puis,

Cliquer sur UNZIP pour le dézipper et vous pouvez sélectionner un dossier de destination en cliquant sur Browse

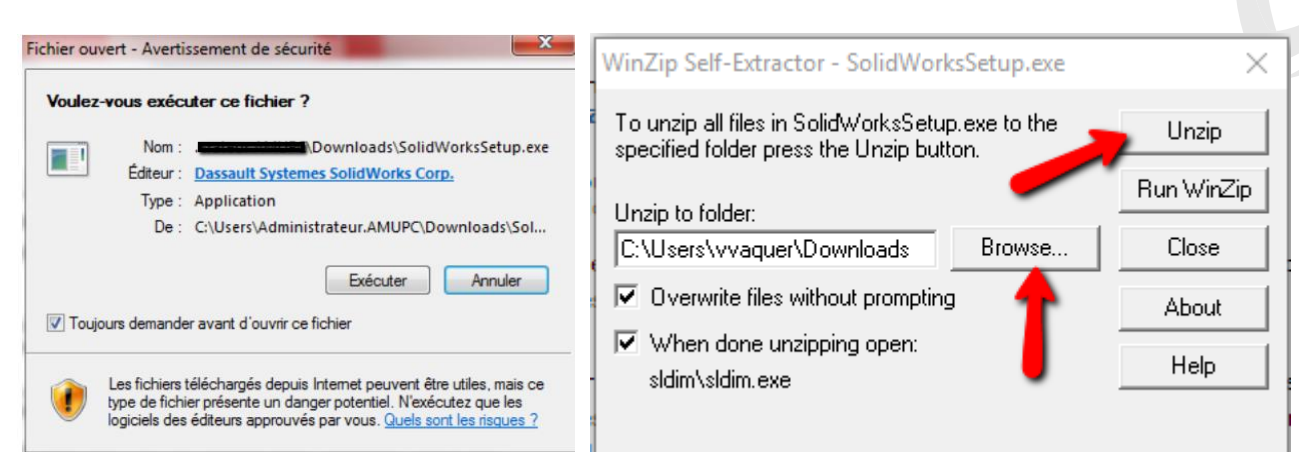

La décompression se lance et le setup se lance, vous arrivez automatiquement sur la fenêtre suivante, sélectionner **Télécharger et partager tous les fichiers**. :

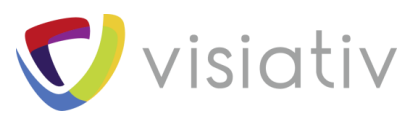

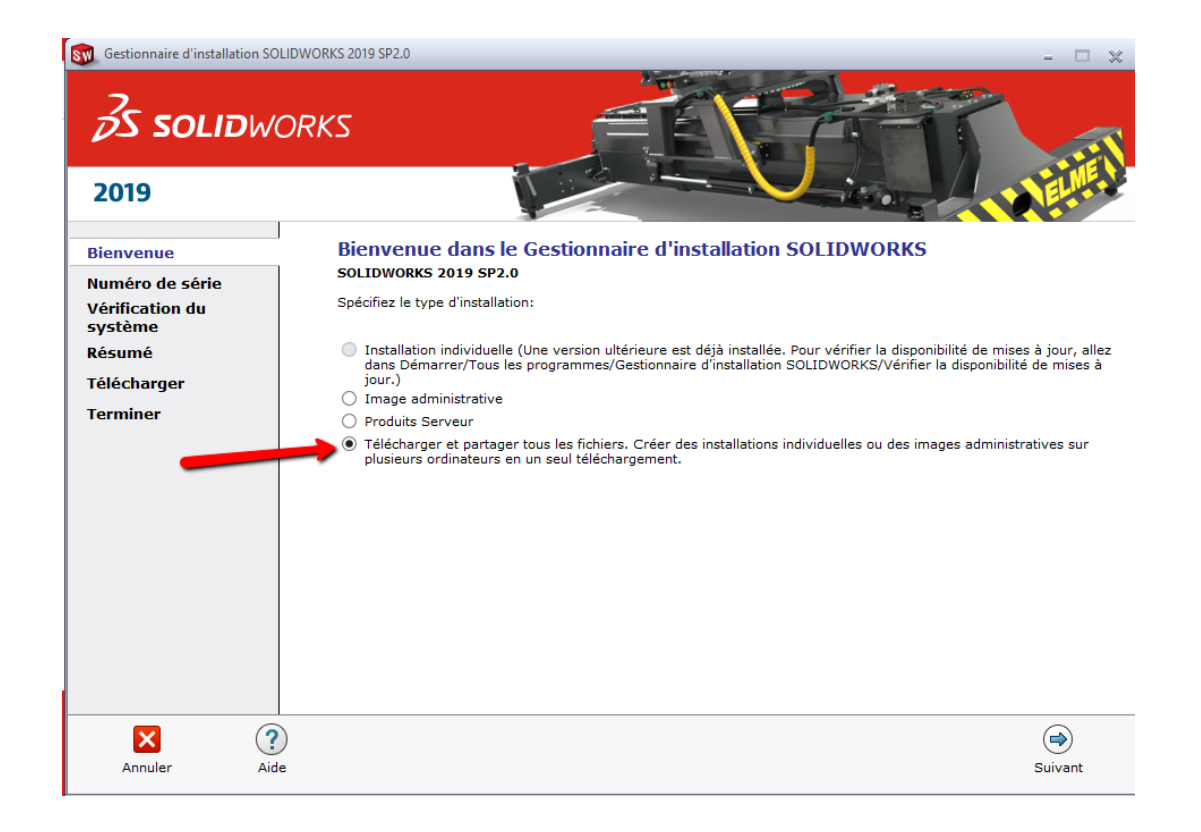

Dans la fenêtre suivante, vous pouvez indiquer le numéro de série suivant pour Solidworks et cliquez sur suivant :

- 9020 0091 7834 3692 79JY N359
- Expiration de la licence le 30 avril 2020

| 🛐 Gestionnaire d'installa                     | tion SOLIDW | ORKS 2019 SP2.0                                                                                                    |      |      |      |      |           | -    |      |  |
|-----------------------------------------------|-------------|----------------------------------------------------------------------------------------------------|------|------|------|------|-----------|------|------|--|
|                                               | DWOR        | eks                                                                                                    |      | F    |      |      |           |      |      |  |
| 2019                                          |             |                                                                                                    |      |      |      |      |           |      |      |  |
| Bienvenue                                     |             | Numéro de série                                                                                                    |      |      |      |      |           |      |      |  |
| Numéro de série<br>Vérification du<br>système |             | Entrez les informations sur votre numéro de série ou connectez-vous pour Connexion renseigner automatiquement les numéros de série. |      |      |      |      |           |      |      |  |
| Résumé                                        |             | Conception 3D                                                                                                    |      |      |      |      |           |      |      |  |
| Télécharger                                   | _           | SOLIDWORKS                                                                                                    | 9020 | 0091 | 7834 | 3692 | 79JY      | N359 |      |  |
| Terminer                                      |             | Visualization<br>Visualize, Visualize Boost                                                                                         |      |      |      |      |           |      |      |  |
|                                               |             | Simulation<br>Flow Simulation, Motion, Plastics, Simulation                                                                         |      |      |      |      |           |      |      |  |
|                                               |             | CAM CAM                                                                                                    |      |      |      |      |           |      |      |  |
|                                               |             | Communication technique Composer, Composer Player Pro, Inspection, N                                                                | IBD  |      |      |      |           |      |      |  |
|                                               |             | Conception électrique<br>Electrical Schematic, PCB                                                                                  |      |      |      |      |           |      |      |  |
|                                               |             |                                                                                                    |      |      |      |      |           |      | 1    |  |
| ×                                             | ?           |                                                                                                    |      |      |      |      | <b>(</b>  | (    | •    |  |
| Annuler                                       | Aide        |                                                                                                    |      |      |      |      | Précédent | Sui  | vant |  |

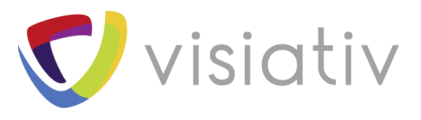

Ensuite il faut accepter les termes du contrat et lancer le téléchargement.

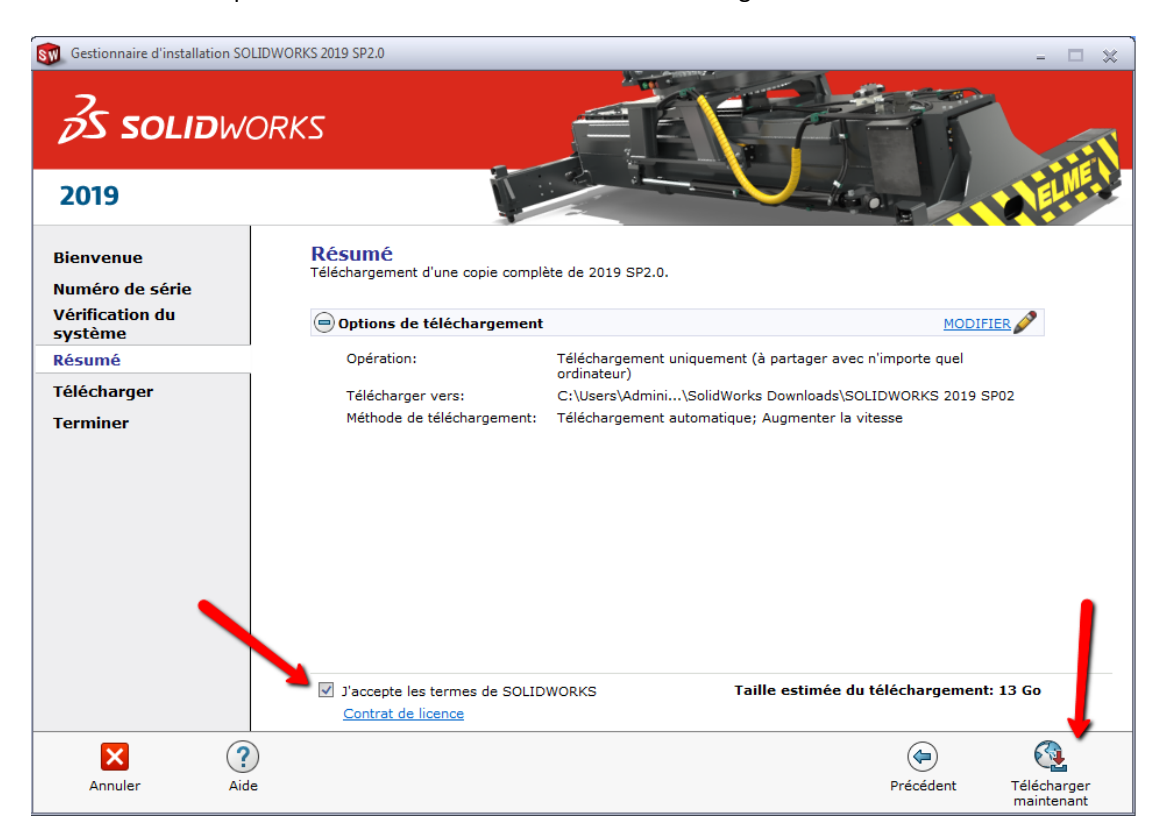

Si vous n'avez pas modifier le dossier pour le téléchargement, vous devez retrouver les tous les fichiers et dossiers dans le répertoire « mes documents ».

C:\users\monprofil\Documents\SOLIDWORKS Downloads\SOLIDWORKS 2019 SP2.0

Vous pouvez désormais lancer l'installation de SOLIDWORKS en suivant les conditions de réussite, en double cliquant sur le fichier « **setup.exe** » à la racine du dossier.